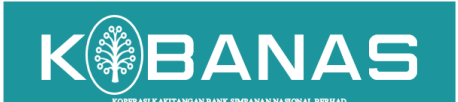

## LANGKAH-LANGKAH MENYEMAK KEMASUKAN DIVIDEN DI DALAM WEB PORTAL ANGGOTA KOBANAS

1. Anggota dikehendaki memasuki website KOBANAS melalui link www.kobanas.my

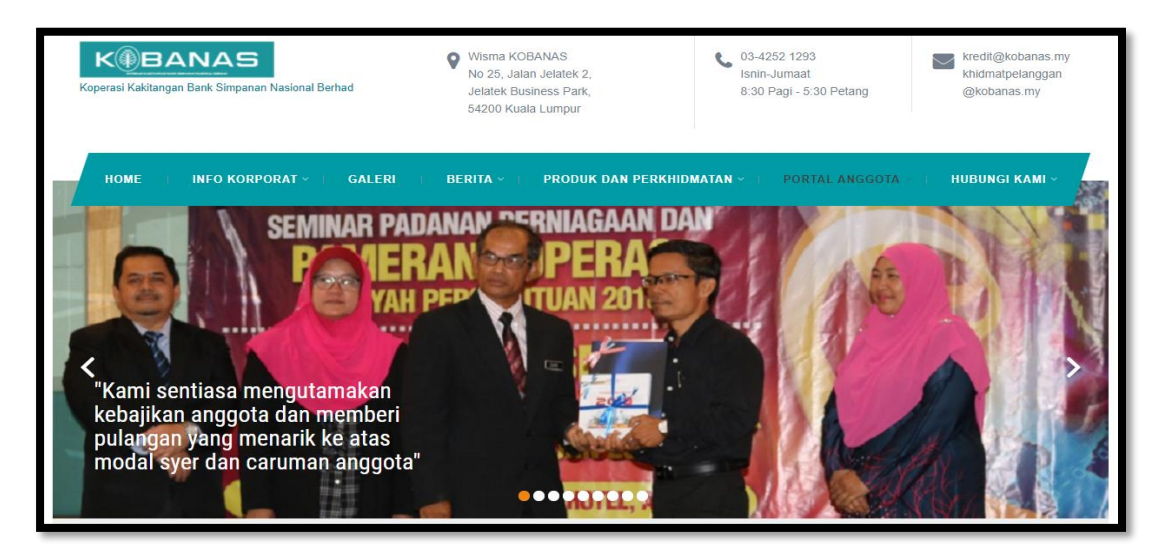

2. Anggota hendaklah klik di menu Portal Anggota dan pilih Login Portal Anggota.

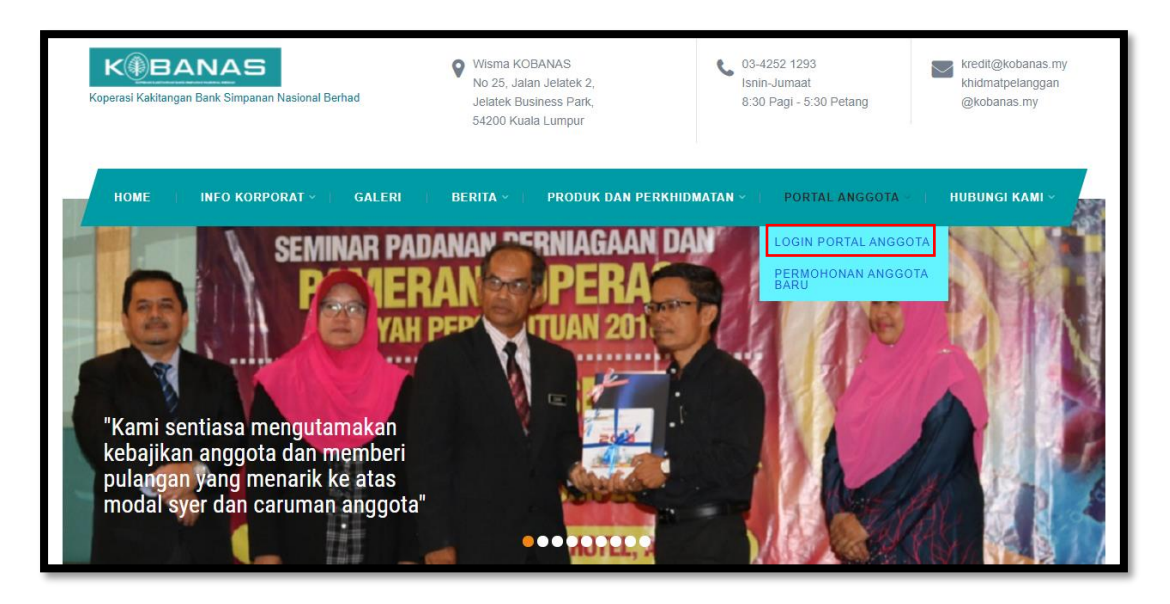

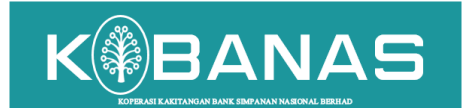

- 3. Anggota hendaklah memasukkan ID pengguna dan kata laluan:
  ID pengguna: nombor kad pengenalan anggota

  - Kata laluan : nombor kad pengenalan anggota (bagi Log Masuk Kali Pertama)

| KUF    | PERASI KAKITANGAN BANK SIMPANAN<br>NASIONAL BERHAD<br>Portal Anggota |
|--------|----------------------------------------------------------------------|
|        | Log Masuk                                                            |
| ĉ      | Masukkan No. KP (Tanpa -)                                            |
| P      | Masukkan Kata Laluan                                                 |
| t Untu | k Pertama Kali Login Masukkan Kata Laluan No. KP                     |
|        | 🔓 Log Masuk                                                          |

4. Dashboard Anggota

Г

| Portal Anggota 🛛 💿                                                      |                      |                          |                   |                       |
|-------------------------------------------------------------------------|----------------------|--------------------------|-------------------|-----------------------|
| Dashboard                                                               | R Maklumat Peribadi  | Leiar Pelaburan          | Leiar Pembiauaan  | Insuran               |
| <ul> <li>Maklumat Peribadi</li> <li>Lejar Pelaburan</li> </ul>          |                      |                          |                   |                       |
| Lejar Pembiayaan                                                        | Senarai Pembiayaan   | Permohonan<br>Pembigugan | Penyata           | Khairat dan Kebajikan |
| 🖬 Senarai Pembiayaan<br>🛓 Muat Turun Borang                             |                      |                          |                   |                       |
| 🖄 Muat Naik Borang                                                      | Tuntutan Insuran     | Muat Naik Borang         | Muat Turun Borang | Pengesahan Penyata    |
| <ul><li>Permohonan Pembiayaan</li><li>Penyata Terkini</li></ul>         |                      |                          |                   |                       |
| 🖪 Pengesahan Penyata                                                    | Link Mesyuarat Agung | Tukar Kata Laluan        | 🖰 Logout          |                       |
| <ul> <li>Khairat Dan Kebajikan</li> <li>Link Mesuuarat Agung</li> </ul> |                      |                          |                   |                       |
|                                                                         |                      |                          |                   |                       |

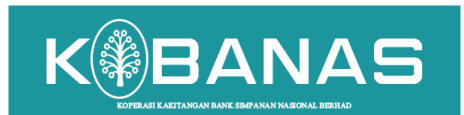

5. Klik di menu Lejar Pelaburan

| Portal Anggota 🛛 🎯                                                 | tal Anggota ල        |                          |                   |                       |  |  |  |  |  |
|--------------------------------------------------------------------|----------------------|--------------------------|-------------------|-----------------------|--|--|--|--|--|
| Dashboard                                                          | R Maklumat Peribadi  | Leiar Pelaburan          | Leiar Pembiayaan  | Insuran               |  |  |  |  |  |
| Makiumat Peribaai     Lejar Pelaburan                              |                      |                          |                   |                       |  |  |  |  |  |
| 📑 Lejar Pembiayaan                                                 | Senarai Pembiayaan   | Permohonan<br>Pembiaugan | Penyata           | Khairat dan Kebajikan |  |  |  |  |  |
| <ul> <li>Senarai Pembiayaan</li> <li>Muat Turun Borang</li> </ul>  |                      |                          |                   |                       |  |  |  |  |  |
| 🛆 Muat Naik Borang                                                 | Tuntutan Insuran     | Muat Naik Borang         | Muat Turun Borang | Pengesahan Penyata    |  |  |  |  |  |
| <ul> <li>Permohonan Pembiayaan</li> <li>Penyata Terkini</li> </ul> |                      |                          |                   |                       |  |  |  |  |  |
| \rm Pengesahan Penyata                                             | Link Mesyuarat Agung | Tukar Kata Laluan        | C Logout          |                       |  |  |  |  |  |
| Khairat Dan Kebajikan                                              |                      |                          |                   |                       |  |  |  |  |  |
| Link Mesyuarat Agung                                               |                      |                          |                   |                       |  |  |  |  |  |

6. Pilih kod (0101 – Saham atau 0102 – Caruman)

| ✿ Dashboard          |                              |             |                  |                |  |  |  |  |  |  |
|----------------------|------------------------------|-------------|------------------|----------------|--|--|--|--|--|--|
| 88 Maklumat Peribadi | Home - Senarai Kod Pelaburan |             |                  |                |  |  |  |  |  |  |
| 🖵 Lejar Pelaburan    | Kod                          | No. Rujukan | jenis Transaksi  | Baki Pelaburan |  |  |  |  |  |  |
| 📑 Lejar Pembiayaan   | 0101                         | 0100100269  | SAHAM            |                |  |  |  |  |  |  |
| 🗈 Senarai Pembiayaan | 0102                         | 0200100269  | CARUMAN          |                |  |  |  |  |  |  |
| Muat Turun Borang    |                              |             | Jumlah Pelaburan |                |  |  |  |  |  |  |

7. Pilih tahun 2021 dan klik Cari

| 🟠 Dashboard          |                              |      |   |  |  |  |  |
|----------------------|------------------------------|------|---|--|--|--|--|
| RR Maklumat Peribadi | Home - Senarai Kod Pelaburan |      |   |  |  |  |  |
| 🖵 Lejar Pelaburan    | Tahun                        | 2021 | • |  |  |  |  |
| lib Lejar Pembiayaan |                              | CARI |   |  |  |  |  |

8. Sistem akan memaparkan kemasukan dividen ke atas akaun simpanan (saham / caruman) anggota

| û Dashboard             |                              |      |         |      |            |                     |           |                      |                   |            |
|-------------------------|------------------------------|------|---------|------|------------|---------------------|-----------|----------------------|-------------------|------------|
| 88 Maklumat Peribadi    | Home - Senarai Kod Pelaburan |      |         |      |            |                     |           |                      |                   |            |
| 🖵 Lejar Pelaburan       | Tahun                        | 2021 |         | Ŧ    |            |                     |           |                      |                   |            |
| 🔟 Lejar Pembiayaan      |                              |      | CARI CI | ЕТАК |            |                     |           |                      |                   |            |
| Senarai Pembiayaan      | SAHAM TAHUN 2021             |      |         |      |            |                     |           |                      |                   |            |
| 🛓 Muat Turun Borang     | No. Anggota                  | Kod  | Bulan   | Flag | Keterangan | Baki Awal Pelaburan | Pelaburan | Baki Akhir Pelaburan | Receipt           | Tarikh     |
| 🖄 Muat Naik Borang      | 00269                        | 0101 | 202107  | PΧ   | PENERIMAAN |                     |           |                      | TAMBAHAN<br>SAHAM | 30/06/2021 |
| 🗹 Permohonan Pemblayaan | 00269                        | 0101 | 202112  | YB   | BAKI TUTUP |                     |           |                      | CLOSEBAL2021      | 31/12/2021 |
| Penyata Terkini         |                              |      |         |      | TAHUNAN    |                     |           |                      |                   |            |
| 🖬 Pengesahan Penyata    |                              |      |         |      |            |                     |           |                      |                   | 4          |